# **弥生会計ォ**ンライン 使い方ガイド

| XYXXEar (                                 | 住床の;          | 入力                                                                                                    |                                         |                                                                                                    |                                        |             |                                                                                                  |                                                                                 |                       |                                                                            |                                                                                 |                                |     |
|-------------------------------------------|---------------|----------------------------------------------------------------------------------------------------|-----------------------------------------|----------------------------------------------------------------------------------------------------|----------------------------------------|-------------|--------------------------------------------------------------------------------------------------|---------------------------------------------------------------------------------|-----------------------|----------------------------------------------------------------------------|---------------------------------------------------------------------------------|--------------------------------|-----|
| A 2-4                                     | 101           | 2023/04/25                                                                                                    |                                         | 10000                                                                                                    | и ( <b>0</b> .49                       | RHER Q      | CONTRAC                                                                                          |                                                                                 |                       |                                                                            | _                                                                               |                                | _   |
| # #ARABID.D                               | -             | 9.580                                                                                                    | н                                       | MON                                                                                                    | H 95144                                | A REAL      | CHER                                                                                             | MRACE                                                                           | ROAM                  | 85                                                                         |                                                                                 | _                              | 0   |
| R 27-183(83)                              | MN            | 0.94                                                                                                    | _                                       |                                                                                                    | 142,08                                 | 0 0 1 H     |                                                                                                  |                                                                                 | 192,0                 | 60                                                                         |                                                                                 |                                |     |
| 5 eboxa                                   | 2.5           |                                                                                                    |                                         | 4.0                                                                                                    | 011200 192/0                           | 0           |                                                                                                  | RODIAN                                                                          | 102,0                 | 00                                                                         | NB-T-ST 8<br>8182022(0                                                          | 51#48-31<17<br>UE1~2023(04)    | 05  |
| ai 1-11-11.                               | DRT:          | aissiarcus                                                                                                    | 0                                       | 2)<br>918                                                                                                    | 003                                    | ,           |                                                                                                  |                                                                                 |                       |                                                                            | STREAM                                                                          | 12.05                          |     |
|                                           |               |                                                                                                    |                                         |                                                                                                    |                                        |             |                                                                                                  |                                                                                 |                       |                                                                            |                                                                                 |                                |     |
| £ 28                                      | 1130          | -K cente                                                                                                    | 840 0                                   | 20224                                                                                                    |                                        |             |                                                                                                  |                                                                                 | MARRICO               | en 🛛                                                                       | 2023/04/05<br>Y&/15:06:1                                                        | 2008                           |     |
| al en                                     | tisko<br>/mar | -Hi centra<br>1 - 2022                                                                                                    | 840 <b>0</b><br>94/85                   | 900<br>10 - 10<br>10 - 10                                                                                                    |                                        | R Q RTS     | 14 v C                                                                                           |                                                                                 | MARGELCC              | 271 X                                                                      | 2823/04/28<br>YEJT5 04:18<br>2823/04/25<br>YEMR                                 | STR<br>REIM                    |     |
| đ xe                                      |               | 15 centra<br>r 2022,<br>ark 0<br>6:00                                                                                                    | NIO 0<br>94/81<br>982                   | 900<br>10 ~ (1<br>10 01)-                                                                                                    |                                        | NENI        | 1.4 v C<br>5,×v-1=4<br>8,×v-1=4                                                                  | PE<br>PE<br>Athens                                                              | MRHEER LOCK           | 27 1 X<br>27 1 X<br>2049                                                   | 2823/04/28<br>Y8/15/04/28<br>2823/04/25<br>X8/28                                | 588<br>58534                   |     |
| an B                                      |               |                                                                                                    | CGA CGA CGA CGA CGA CGA CGA CGA CGA CGA | 300 M<br>20 ~ (<br>20 - 0)<br>20 - 0)<br>2 | 10000000000000000000000000000000000000 | NENI        | 21,100<br>21,100                                                                                 | RTBCHO<br>ALD                                                                   | MRHOUSE               | 24%                                                                        | 2023/04/26<br>Y2/15/04/25<br>2023/04/25<br>X42/05                               | 588<br>88238<br>970            |     |
| ्री सम                                    |               | Ni centra<br>r - 2022<br>with @<br>Rec111<br>2022(73/2<br>2022(73/2                                                                                                    | 0 GIA<br>19/10<br>97.11                 |                                                                                                    |                                        | NOT OF A    | AA • C<br>B XV-140<br>87.49<br>31,600<br>1,100                                                   | RTBENS<br>RLB                                                                   | MR-HS                 | 2014 2<br>1 7 1 H<br>R748 2<br>31,000 87<br>31,000 87                      | 2023/04/28<br>Y2/15/04/25<br>X42/04<br>#218                                     | 588<br>58338<br>58338          | 28- |
| ് एज<br>() क्रार्थाजनान-FAQ               |               | Fi CENDER<br>Fi CENDER<br>2022<br>2022<br> | 0 030<br>94/91<br>97/9<br>97/9          |                                                                                                    |                                        | No. TONE A. | AA - C<br>C<br>C<br>C<br>C<br>C<br>C<br>C<br>C<br>C<br>C<br>C<br>C<br>C<br>C<br>C<br>C<br>C<br>C | 0.21403000<br>900<br>900<br>950<br>950<br>950<br>950<br>950<br>950<br>950       | MREERLICCI<br>MR H    | 21/1 X<br>R748<br>21,100 W<br>31,600 R<br>1,000 R                          | 2023/04/05<br>Y2/75/06/05<br>X42/05<br>X42/05<br>X42/05<br>X42/05<br>2023/03/00 | NELAN<br>NELAN<br>NELAN<br>NEA | 24- |
| # <b>『 次田</b><br>② 使い5か1ド-FAQ<br>取2メニュー ▲ |               |                                                                                                    | CAR<br>IF/HC<br>Th                      |                                                                                                    |                                        | NOTION OF A | 47.49<br>47.49<br>23,160<br>31,600<br>1,100<br>1,100                                             | PE<br>PE<br>PE<br>PE<br>PE<br>PE<br>PE<br>PE<br>PE<br>PE<br>PE<br>PE<br>PE<br>P | IN B<br>IN B<br>Miles | 21/1 K<br>23,100 W<br>23,100 W<br>33,600<br>1,100 R<br>3,000 20<br>1,100 R | 2023/04/25<br>YEITS 00-0<br>2023/04/25<br>XED/0<br>#28<br>2023/03/20<br>#2.8 %0 | NECOM<br>NECOM                 | 24- |

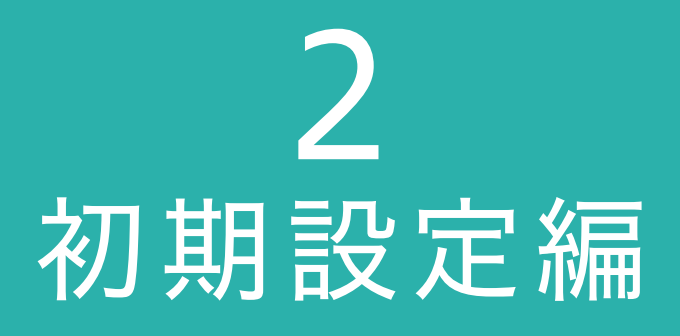

弥生株式会社

2023年9月版

# 弥生会計 オンライン かんたんガイド 2. 初期設定編 目次

#### 設定をしてみよう

| スタートガイド                                           | 2  |
|---------------------------------------------------|----|
| ①ホーム画面の説明                                         | 3  |
| ②口座・カードの設定 ~預金口座の設定~                              | 4  |
| ~クレジットカード/電子マネーの設定~ ・・・・・・・・・・・・・・・・・・・・・・・・・・・・・ | 5  |
| ③固定資産の登録                                          | 6  |
| <ul><li>④残高の設定</li></ul>                          | 10 |
| ⑤補助科目の追加                                          | 12 |
| 会計事務所とのデータ共有                                      | 13 |

★本ガイドは2023年9月時点のサービスおよび製品を基に作成しています。サービスの追加や機能アップ等により内容が 変更される場合がありますのであらかじめご了承ください。

# 設定をしてみよう

# スタートガイド

『弥生会計 オンライン』の初期設定は、まとめて実施することができます。 ホーム画面右側の[このまま利用する]ボタンをクリックします

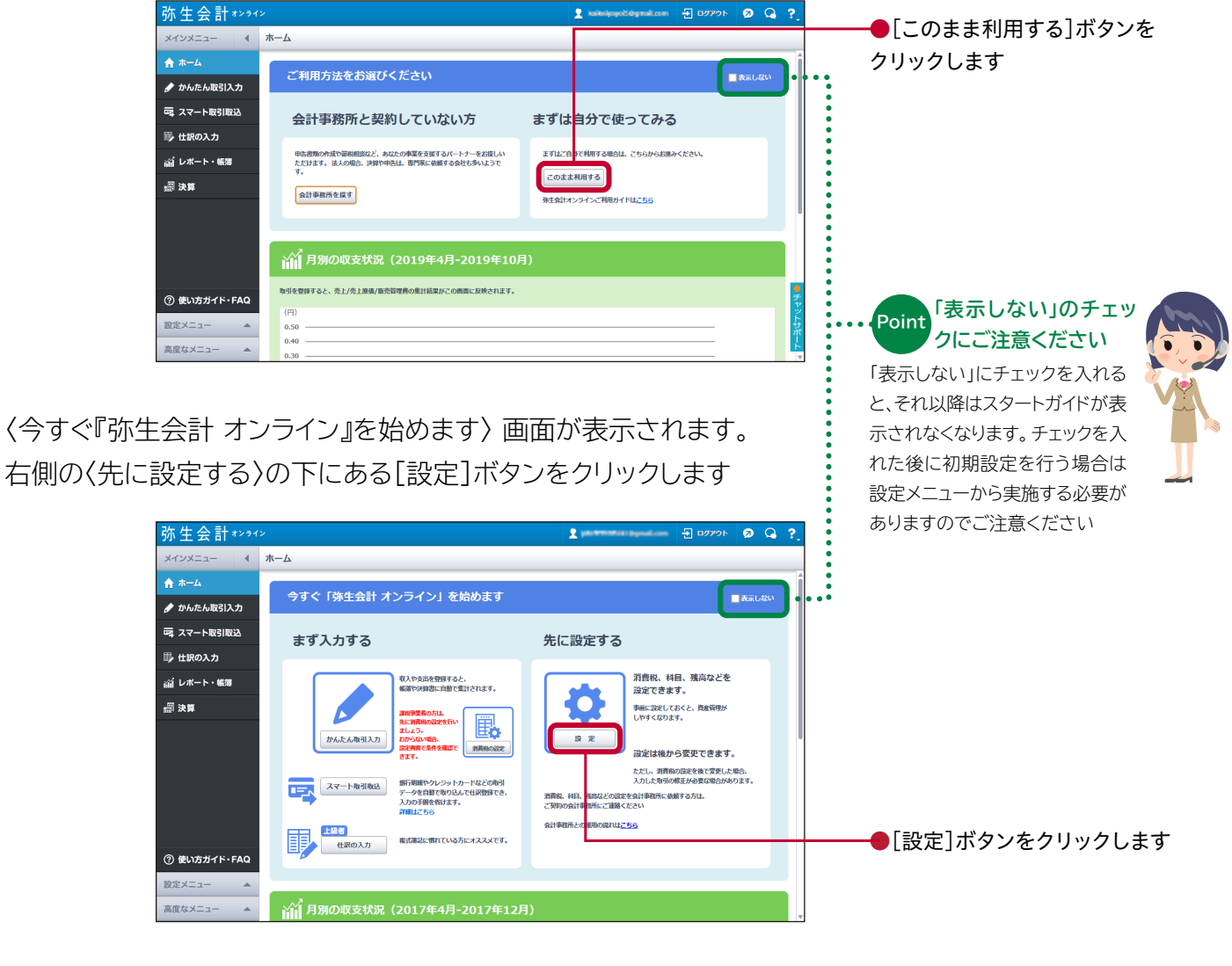

初期設定で必要な手順がガイド形式で表示されます。 以降①~④の手順に沿って初期設定方法をご案内いたします

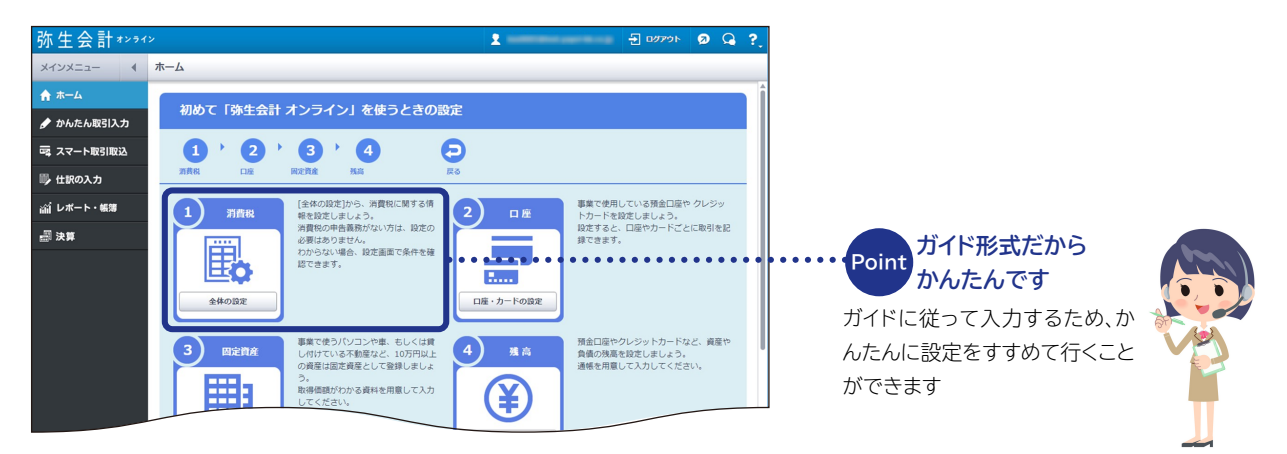

#### ①ホーム画面の説明 ①ご利用方法の選択画面

利用開始後、最初にホーム画面が表示されます。 初期設定に進む場合は「このまま利用する」をクリックします

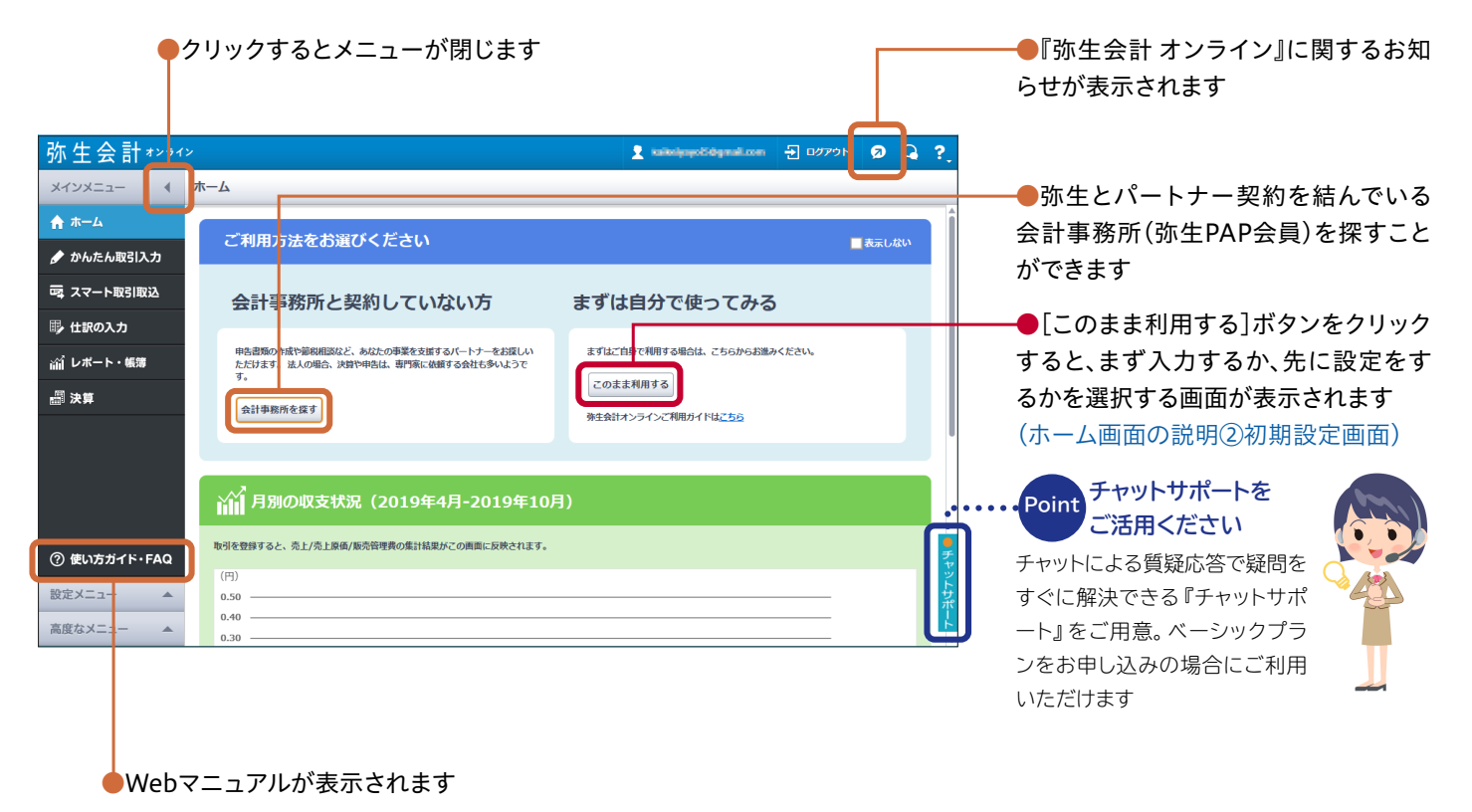

# ①ホーム画面の説明 ②初期設定画面

初期設定画面では、すぐに取引入力を始めるか、先に設定を行うかを選ぶことができます。 本マニュアルでは「先に設定をする」 手順でご説明します (詳し<は 2.初期設定編 をご確認<ださい)

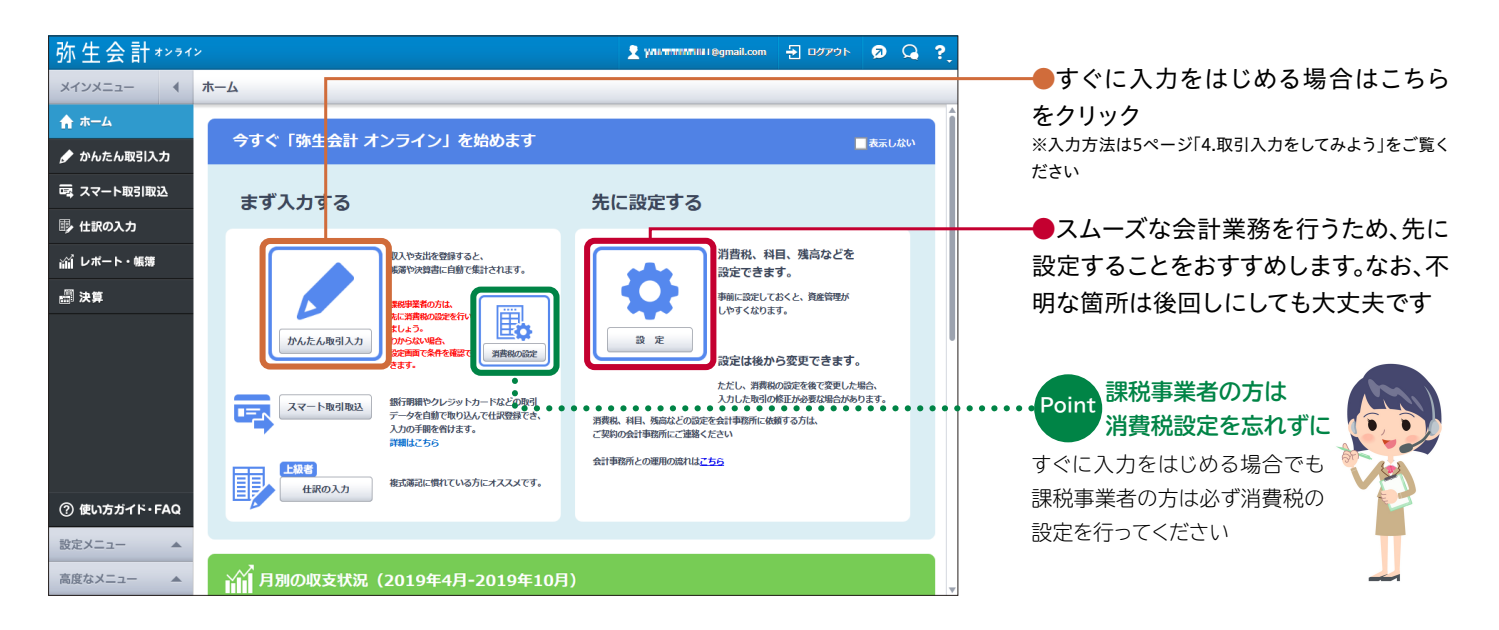

# ②口座・カードの設定 ~預金口座の設定~

[口座・カードの設定]では、事業に使っている預金口座やクレジットカード、電子マネーの情報を登録できます。 登録しておくと取引入力の際に科目の選択肢が表示されるので、入力がしやすくなります。 まずはじめに預金口座を設定します

| 弥生会計*>>1> 원 四//> 원 요 ?.                                                                   |                                                        |
|-------------------------------------------------------------------------------------------|--------------------------------------------------------|
| メインメニュー ( ロ座・カードの設定                                                                       |                                                        |
| ↑ ホーム は、A名類の現金口底、クレジットカード、電子マネーを登録してください。 この商園で金融編編名などを登録しておくと、取引を入力するときに料目の選択肢として表示されます。 | ┏━━●まず「追加」ボタンをクリックします                                  |
|                                                                                           |                                                        |
|                                                                                           |                                                        |
| ゴレオート・帳簿       (回 54 年)       金融販売を                                                       | Point<br>安居は大西本古                                       |
|                                                                                           | 国家は小安で9<br>預金口座の設定は仕訳の科目と<br>しての登録なので、支店や口座番<br>号は不要です |
| ⑦ 使い方ガイド・FAQ                                                                              |                                                        |
| 設定メニュー ▲ BR                                                                               |                                                        |
| 高度なメニュー 4 117 70-5-59                                                                     |                                                        |
|                                                                                           |                                                        |
|                                                                                           |                                                        |
| カゴ 山屋 クレシットカート 電子マネー・現金                                                                   |                                                        |
|                                                                                           |                                                        |
|                                                                                           |                                                        |
| 金融機関名 ? 口座種別 ?                                                                            | ●「□座種別」で普通/定期/当座の中                                     |
| 三井住友 普通                                                                                   | から口座を選択します(ここでは普通口                                     |
| <u></u><br><i>≶∀/</i> ( <i>S×y</i> )                                                      | 座を選択しています)                                             |
|                                                                                           |                                                        |
|                                                                                           |                                                        |
|                                                                                           | ●「追加」ホランをフラブフラると或行を<br>追加することができます                     |
|                                                                                           | (ここではジャパンネット銀行を追加で                                     |
|                                                                                           | 登録しています)                                               |
| $\checkmark$                                                                              |                                                        |
|                                                                                           |                                                        |
| 登録 元に戻す                                                                                   | ●選択が終わったら[登録]ボタンをク                                     |
|                                                                                           | リックします                                                 |
|                                                                                           |                                                        |
|                                                                                           |                                                        |
| 登録の完了                                                                                     |                                                        |
|                                                                                           |                                                        |
| 登録が完了しました。                                                                                | ━━━━「登録が完了しました」と表示された                                  |
|                                                                                           | ら[OK]ボタンをクリックします                                       |
|                                                                                           |                                                        |
| ок                                                                                        |                                                        |

#### ②口座・カードの設定 ~ クレジットカード/電子マネーの設定~

入力方法は基本的に預金口座の設定と同じです。

事業で利用しているクレジットカード、電子マネーがあれば登録してください

| 弥生会計*>>ጘ>                                                                                                    | 1 DZZO 🗗 DZZO 🕞                                                                                                    |                                                                                                    |
|----------------------------------------------------------------------------------------------------|----------------------------------------------------------------------------------------------------|----------------------------------------------------------------------------------------------------|
| ×イン×ニュー ◀ 口座・カー                                                                                                    | ドの過定                                                                                                    |                                                                                                    |
|                                                                                                    | 11回、クレジットカード、電子マネーを登録してください。<br>機器体点とを登録しておくと、物列を入力するとさド相目の運用数として表示されます。                                                                                    |                                                                                                    |
| □□□□□□□□□□□□□□□□□□□□□□□□□□□□□□□□□□□□                                                                                                    | 白座 クレジットカード 電子マネー・現金                                                                                                    |                                                                                                    |
| □ (Tikの入力)<br>二<br>ゴレポート・帳簿 ポストペイ                                                                                                    | 漁編 ① 照床 ▲ 1へ ▼ 下へ           60歳子マネー(後払いて回帰消後張としされるもの)は、「クレシットカード」として登録してください。                                                                               |                                                                                                    |
| <u>न</u> ी रेग                                                                                                    | <i>ν</i> − Fekik #                                                                                                    |                                                                                                    |
| <ul> <li>⑦ 使い方ガイド・FAQ</li> <li>②定メニュー</li> <li>▲</li> <li>高度なメニュー</li> </ul>                                                                                                    |                                                                                                    |                                                                                                    |
|                                                                                                    | 〈クレジットカードの設定〉                                                                                                    |                                                                                                    |
|                                                                                                    | 預金口座     クレジットカード     電子マネー・現金       通     削除     ▲ 上へ     ▼ 下へ       ポストペイ式の電子マネー(機振いで口屋引き落としされるもの)は、「クレジットカード」として登録してください。     カード会社名 ?       ※天カード     単 | ●経費の支払いにカードを利用する場<br>合などに登録します。<br>[カード会社名]で表示されるリストから<br>カード会社を選択してください。選択肢<br>にない場合は直接入力してください<br>(ここでは楽天カードを入力しています)       |
|                                                                                                    |                                                                                                    |                                                                                                    |
|                                                                                                    | 項査口座 クレンジャカート 電子マネー 死法<br>二 追加 自 削除 ▲ 上へ ▼ 下へ<br>ブリベイド式の電子マネー (チャージして使うもの)を登録してください。「現金」の一種として扱います。<br>超算 ⑦<br>Suica                                        | ●電子マネーで支払うことがある場合<br>は、利用しているものを登録します。<br>[種類]で表示されるリストから電子マ<br>ネーの種類を選択してください。選択肢<br>にない場合は直接入力してください<br>(ここではSuicaを選択しています) |
|                                                                                                    | 登録 元に戻す                                                                                                    | ●●選択/入力が終わったら[登録]ボタ<br>ンをクリックします                                                                                              |
| 登録の完了                                                                                                    | ×                                                                                                    |                                                                                                    |
| ①     ①     ⑦     ⑦     ⑦     ⑦     ⑦     ⑦     ⑦     ⑦     ⑦     ⑦     ⑦     ⑦     ⑦     ⑦     ⑦     ⑦     ⑦     ⑦     ⑦     ⑦     ⑦     ⑦     ⑦     ⑦     ⑦     ⑦     ⑦     ⑦     ⑦     ⑦     ⑦     ⑦     ⑦     ⑦     ⑦     ⑦     ⑦     ⑦     ⑦     ⑦     ⑦     ⑦     ⑦     ⑦     ⑦     ⑦     ⑦     ⑦     ⑦     ⑦     ⑦     ⑦     ⑦     ⑦     ⑦     ⑦     ⑦     ⑦     ⑦     ⑦     ⑦     ⑦     ⑦     ⑦     ⑦     ⑦     ⑦     ⑦     ⑦     ⑦     ⑦     ⑦     ⑦     ⑦     ⑦     ⑦     ⑦     ⑦     ⑦     ⑦     ⑦     ⑦     ⑦     ⑦     ⑦     ⑦     ⑦     ⑦     ⑦     ⑦     ⑦     ⑦     ⑦     ⑦     ⑦     ⑦     ⑦     ⑦     ⑦     ⑦     ⑦     ⑦     ⑦     ⑦     ⑦     ⑦     ⑦     ⑦     ⑦     ⑦     ⑦     ⑦     ⑦     ⑦     ⑦     ⑦     ⑦     ⑦     ⑦     ⑦     ⑦     ⑦     ⑦     ⑦     ⑦     ⑦     ⑦     ⑦     ⑦     ⑦     ⑦     ⑦     ⑦     ⑦     ⑦     ⑦     ⑦     ⑦     ⑦     ⑦     ⑦     ⑦     ⑦     ⑦     ⑦     ⑦     ⑦     ⑦     ⑦     ⑦     ⑦     ⑦     ⑦     ⑦     ⑦     ⑦     ⑦     ⑦     ⑦     ⑦     ⑦     ⑦     ⑦     ⑦     ⑦     ⑦     ⑦     ⑦     ⑦     ⑦     ⑦     ⑦     ⑦     ⑦     ⑦     ⑦     ⑦     ⑦     ⑦     ⑦     ⑦     ⑦     ⑦     ⑦     ⑦     ⑦     ⑦     ⑦     ⑦     ⑦     ⑦     ⑦     ⑦     ⑦     ⑦     ⑦     ⑦     ⑦     ⑦     ⑦     ⑦     ⑦     ⑦     ⑦     ⑦     ⑦     ⑦     ⑦     ⑦     ⑦     ⑦     ⑦     ⑦     ⑦     ⑦     ⑦     ⑦     ⑦     ⑦     ⑦     ⑦     ⑦     ⑦     ⑦     ⑦     ⑦     ⑦     ⑦     ⑦     ⑦     ⑦     ⑦     ⑦     ⑦     ⑦     ⑦     ⑦     ⑦     ⑦     ⑦     ⑦     ⑦     ⑦     ⑦     ⑦     ⑦     ⑦     ⑦     ⑦     ⑦     ⑦     ⑦     ⑦     ⑦     ⑦     ⑦     ⑦     ⑦     ⑦     ⑦     ⑦     ⑦     ⑦     ⑦     ⑦     ⑦     ⑦     ⑦     ⑦     ⑦     ⑦     ⑦     ⑦     ⑦     ⑦     ⑦     ⑦     ⑦     ⑦     ⑦     ⑦     ⑦     ⑦     ⑦     ⑦     ⑦     ⑦     ⑦     ⑦     ⑦     ⑦     ⑦     ⑦     ⑦     ⑦     ⑦     ⑦     ⑦     ⑦     ⑦     ⑦     ⑦     ⑦     ⑦     ⑦     ⑦     ⑦     ⑦     ⑦     ⑦     ⑦     ⑦     ⑦     ⑦     ⑦     ⑦     ⑦     ⑦     ⑦     ⑦     ⑦     ⑦     ⑦     ⑦     ⑦     ⑦     ⑦     ⑦     ⑦     ⑦     ⑦     ⑦     ⑦     ⑦     ⑦     ⑦     ⑦     ⑦ | 完了しました。<br><b>OK</b>                                                                                                    | ──●「登録が完了しました」と表示された<br>ら[OK]ボタンをクリックします                                                                                      |

[固定資産の登録]では固定資産の新規登録や編集を行います。また、すでに登録してある固定資産の売却や 廃棄の処理、固定資産台帳の出力などもこの画面から行うことができます。

ここでは新規登録の方法について「プリンターを15万円で購入した場合」を例にとってご説明します

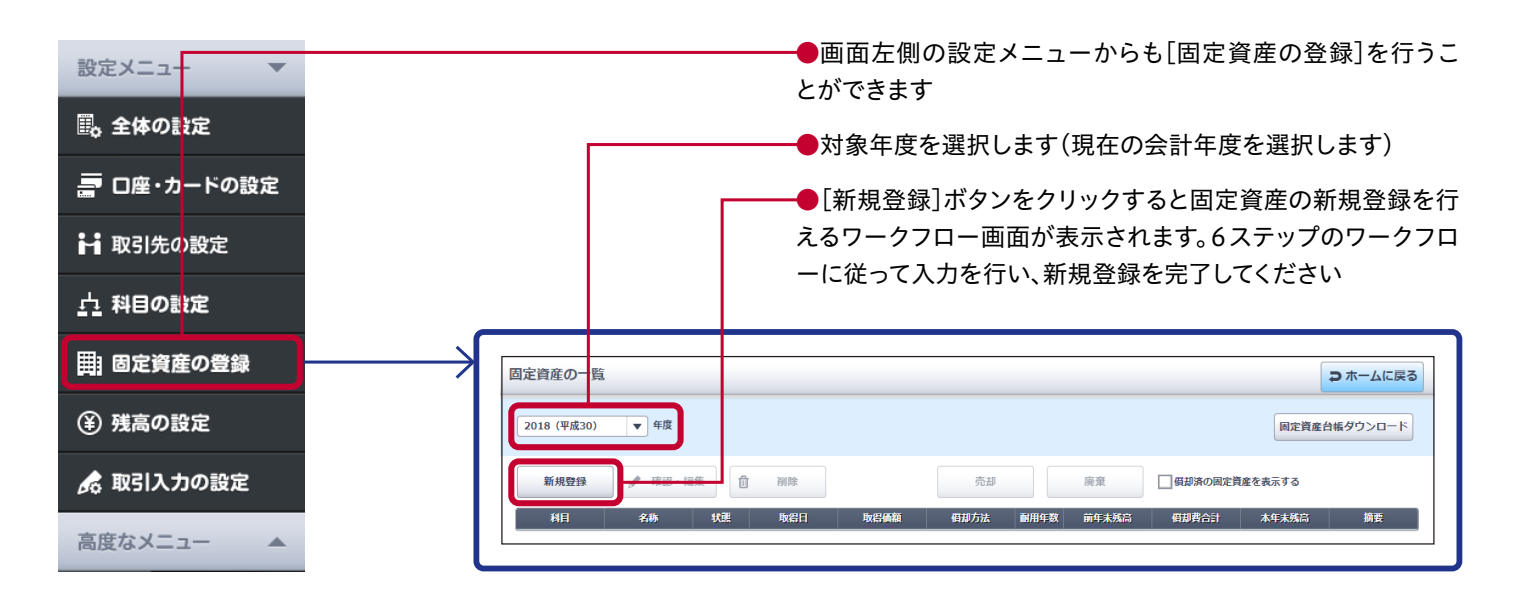

固定資産の新規登録ワークフロー STEP 1: 資産の種類を選択

| 固定資産の新規登録 (1/6)                                                                                                    | □ 入力を破棄して戻る                                                      |
|----------------------------------------------------------------------------------------------------|------------------------------------------------------------------|
| 1<br>資産の種類<br>基本情報<br>日初方                                                                                                    | ▶     4     ▶     5     ▶     6       法     個却情報     最終確認     完了 |
| <ul> <li>         資産の種類を選びましょう。         <ul> <li>● (固定資産)</li> <li>● (固定資産)</li> <li> <ul> <li> <ul> <li>● (固定資産)</li> <li></li></ul></li></ul></li></ul></li></ul> | 線が必要です。<br>明用にできます。<br>「繊延資産」にできます。                              |
|                                                                                                    |                                                                  |

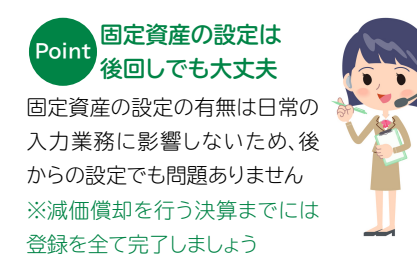

●はじめに[資産の種類]を選択します。
ここでは〈固定資産〉を選択します

#### Point 資産の種類について

資産の種類には[固定資産]と[繰延資産]があ りますが、《金額が10万円以上で、1年以上に わたって事業用に使用する資産》は[固定資産] に該当します

※※繰延資産に該当する開業費・創立費の登録方法は[4.新規事業者向けQ&A]の8ページをご確認ください

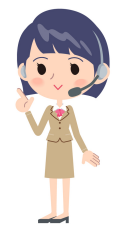

#### 固定資産の新規登録ワークフロー STEP 2: 資産の内容を登録

| 固定資産の新規登録 (2/6)                     |                                                                                              | ●登録する資産の[科目]を登録します。<br>プリンターなので〈工具器具備品〉を選<br>取します |
|-------------------------------------|----------------------------------------------------------------------------------------------|---------------------------------------------------|
|                                     | 1 → 2 → 3 → 4<br>資産の種類 基本情報 供却方法 供却情                                                         | →●[資産の名称]を登録します。<br>ここでは〈プリンター〉と入力します             |
| 基本情報                                |                                                                                              | ──●資産の[面積又は数量]を登録します。<br>ここでは〈1台〉と入力します           |
| 登録する資産の情報を入力しまし。<br>科目*?<br>資産の名称*? | :う。<br>I 具器具備品 ▼<br>プリンター                                                                    | ●資産の[取得方法]を登録します。<br>ここでは〈当年度に新しく購入した〉を<br>選択します  |
| 面積又は数量 ?<br>取得方法 *                  | 1     田     台     ▼       ●     当年度に新しく購入した     前年度以前に購入した、保有していた       当年度の開業時に保有していた       | ●資産の[取得日]を登録します。<br>ここでは〈2019年4月1日〉と入力してい<br>ます   |
| <b>雨得日 *</b>                        | 取得時の取引を登録します。                                                                                | ●資産の[事業供用開始日]を登録しま<br>す。                          |
| 事業供用開始日 * 🕜                         | 2019/04/01                                                                                   | ここでは取得日と同じ〈2019年4月1日〉<br>にしています                   |
| 取引手段 *<br>固定資産の税区分 *                | 現金     ■               Î <sup>2</sup> 資産取得時の取引手段;             [小訳の入力] 直面へ         課税仕入     ▼ | ━━━●資産の[取引手段]を登録します。<br>ここでは〈現金〉を選択しています          |
| 取得価額(税込) * 🕢                        | 150,000 田円                                                                                   | ●資産の[税区分]を登録します。<br>ここでは〈課税仕入れ〉を選択しています           |
|                                     |                                                                                              | ───●取得価格を登録します。<br>ここでは〈150,000円〉と入力しています         |

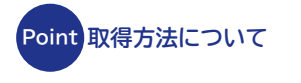

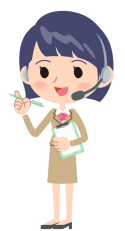

[取得方法]とは固定資産を取得 したタイミングのことです。新し く購入したのか、以前から持って いたのかを選択してください

Point 取引手段について

[取引手段]とは固定資産を取得 した際に何で支払ったかをいい ます。現金、預金、買掛金、クレジ ットカードなどのリストの中から 選択してください

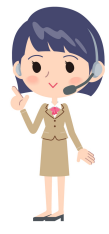

#### 固定資産の新規登録ワークフロー STEP 3: 償却方法の選択

| 固定資産の新規登録(3  | 5/6)                                                                                                    | ⇒入力を破棄して戻る |
|--------------|----------------------------------------------------------------------------------------------------|------------|
|              | 1     ●     2     ●     3     ●     4     ●     5     ●     6       資産の種類     基本情報            6                                            |            |
| 償却方法         |                                                                                                    |            |
| 登録する資産の償却方法を | 選びましょう。                                                                                                    |            |
| ○【定額法】       | 税務署に定額法で減価償却する届出をしている固定資産の場合に選択します。 <u>法人税の減価償却資産の慣却方法の届出手続きについて</u>                                                                       |            |
| ●【定率法】       | 通常はこちらを選択します。                                                                                                    |            |
| 〇【リース期間定額法】  | リース契約に「残価保証額」がある場合は「弥生会計 オンライン』では扱えないため、<br>「残価保証額」の分は「非假却」の固定資産として、 <mark>別途</mark> 登録してください。                                             |            |
| ○【一括償却】      | 単価が20万円未満の資産はまとめて一括償却資産にで <mark>き</mark> ます。<br>耐用年数等の入力を必要とせず、単価の合計を3年にわ <mark>たって3分の1ずつ必要経費とする簡便な方法です。</mark>                            |            |
| ○ 【即時償却】     | 青色申告法人である中小企業者等の場合、単価が30万 <mark>円</mark> 未満の資産は年開300万円まで全額経費にできる特例があります。<br>こちらを選択した場合、別途、 <u>資産の明編書を作成</u> しな <mark></mark> 管しておく必要があります。 |            |
| ○【非償却】       | 土地などのように減価償却しない固定資産の場合に選択します。                                                                                                    |            |
|              |                                                                                                    |            |
|              | ●登録する資産の[償却方法]を選択しま                                                                                                    | す          |

#### 固定資産の新規登録ワークフロー STEP 4: 償却情報の登録

| 固定資産の新規登録(   | 4/6)         |             |      |        |          |                                                             | ● 入力を破棄して戻                                          | 3                    |                                                    |
|--------------|--------------|-------------|------|--------|----------|-------------------------------------------------------------|-----------------------------------------------------|----------------------|----------------------------------------------------|
|              | 資産の種類        | 2<br>基本情報   | 3。   | 4 假却情報 | ► (<br>最 | 5 <b>6</b><br>線磁 完了                                         |                                                     |                      |                                                    |
| 償却情報         |              |             |      |        |          |                                                             |                                                     | Î                    |                                                    |
| 定率法で減価償却費を計算 | 尊するために必要な項目を | 入力しましょう。    |      |        |          |                                                             |                                                     |                      |                                                    |
| 固定資産情報       | 資産の種類        | 固定資産        |      | 7      |          |                                                             |                                                     |                      |                                                    |
|              | 科目           | 工具器具備品      |      | 1      |          |                                                             |                                                     |                      |                                                    |
|              | 資産の名称        | プリンター       |      |        |          |                                                             |                                                     |                      |                                                    |
|              | 面積又は数量       | 1台          |      |        |          |                                                             |                                                     |                      |                                                    |
|              | 取得日          | 2019年04月01日 |      |        |          |                                                             |                                                     |                      |                                                    |
|              | 事業供用開始日      | 2019年04月01日 |      | -      |          |                                                             |                                                     |                      |                                                    |
|              | 取りすね         | 現金 運動 (月1)  |      | _      |          |                                                             |                                                     |                      |                                                    |
|              | 国に貢産の祝区力     | 150.000円    |      | -      |          |                                                             |                                                     |                      |                                                    |
|              | <b>假却方法</b>  | 定率法         |      | -      |          |                                                             |                                                     |                      |                                                    |
| 定率法償却方法 * ?  | 200%定率       | 法 🔻         |      |        |          |                                                             |                                                     |                      |                                                    |
| 耐用年数 * 😯     |              | 5年 前用       | 年数表へ |        |          |                                                             |                                                     |                      |                                                    |
| 本年度中の償却期間*(  | 2            | 12 か月       |      |        | 1 I      |                                                             |                                                     |                      |                                                    |
| 普通償却費 * 🝞    |              | 60,000 🗐 円  |      |        |          |                                                             |                                                     |                      |                                                    |
| 特別償却費 🕜      |              | 0 🗐 🖪       |      |        |          |                                                             |                                                     |                      |                                                    |
| 摘要 😮         |              |             |      |        |          |                                                             |                                                     |                      |                                                    |
|              |              |             |      |        |          | ● [耐用年数表へ]<br>る耐用年数を記入<br>の税務署などに確<br>●取得した日から<br>しなかった期間がる | をクリックし、<br>します。判断に<br>認してください<br>決算日の月まて<br>ある場合は変更 | 該当<br>送う<br>の<br>「して | する項目に記載されてい<br>場合は、税理士か最寄り<br>引数が表示されます。使用<br>ください |

#### 固定資産の新規登録ワークフロー STEP 5:最終確認

| 資産 <b>の新規登</b> 録        | 8 (5/6)                             |                                    |                    | ● 入力を破棄して戻る     |
|-------------------------|-------------------------------------|------------------------------------|--------------------|-----------------|
|                         | 1 ト 2<br>資産の種類 基本情報                 | ▶ <u>3</u> ▶ <u>4</u><br>假却方法 假却情報 | ▶ 5 ▶ 6<br>最終確認 完了 |                 |
| 終確認                     |                                     |                                    |                    |                 |
| 固定資産データを以下<br>これでよろしければ | 「の内容で登録します。<br>「登録] ボタンをクリックしてください。 |                                    |                    |                 |
| 固定資産情報                  | 資産の種類                               | 固定資産                               |                    |                 |
|                         | 科目                                  | 工具器具備品                             |                    |                 |
|                         | 資産の名称                               | プリンター                              | -                  |                 |
|                         | 面積又は数量                              | 1台                                 |                    |                 |
|                         | 取得日                                 | 2019年04月01日                        |                    |                 |
|                         | 事業供用開始日                             | 2019年04月01日                        |                    |                 |
|                         | 取引手段                                | 現金                                 |                    |                 |
|                         | 固定資産の税区分                            | 課税仕入                               |                    |                 |
|                         | 取得価額                                | 150,000円                           |                    |                 |
|                         | <b>償却方法</b>                         | 200%定率法                            |                    |                 |
| <b>賞却情報</b>             | 耐用年数                                | 5年                                 |                    |                 |
|                         | 本年度中の償却期間                           | 12か月                               |                    |                 |
|                         | 普通償却费                               | 60,000円                            |                    |                 |
|                         | 特別償却費                               | 0円                                 |                    |                 |
|                         | 摘要                                  |                                    |                    |                 |
|                         |                                     |                                    | -                  |                 |
|                         | Þ                                   | 戻る                                 | 登録                 |                 |
|                         |                                     |                                    |                    |                 |
|                         |                                     |                                    | ● 改结中 应 大 目 約 加 部  |                 |
|                         |                                     |                                    |                    | ット フート 今日 エクンス・ |

#### 固定資産の新規登録ワークフロー STEP 6: 完了

| 固定資産の新規登録(6/6)          |                                                                                                    |
|-------------------------|----------------------------------------------------------------------------------------------------|
|                         | ①     ●     ②     ●     ③     ●     ④     ●     ●     ●     ●     ●     ●     ●     ●     ●     ●     ●     ●     ●     ●     ●     ●     ●     ●     ●     ●     ●     ●     ●     ●     ●     ●     ●     ●     ●     ●     ●     ●     ●     ●     ●     ●     ●     ●     ●     ●     ●     ●     ●     ●     ●     ●     ●     ●     ●     ●     ●     ●     ●     ●     ●     ●     ●     ●     ●     ●     ●     ●     ●     ●     ●     ●     ●     ●     ●     ●     ●     ●     ●     ●     ●     ●     ●     ●     ●     ●     ●     ●     ●     ●     ●     ●     ●     ●     ●     ●     ●     ●     ●     ●     ●     ●     ●     ●     ●     ●     ●     ●     ●     ●     ●     ●     ●     ●     ●     ●     ●     ●     ●     ●     ●     ●     ●     ●     ●     ●     ●     ●     ●     ●     ●     ●     ●     ●     ●< |
| 完了<br>固定資産データを新規登録しました。 |                                                                                                    |
|                         | 元の画面に戻る                                                                                                    |
|                         |                                                                                                    |

| 固定資産の一覧                                                                                                    | ● ホームに戻る                                                                                                    | Point 登録内容は                        |
|----------------------------------------------------------------------------------------------------|----------------------------------------------------------------------------------------------------|------------------------------------|
| 2019(平成31)                                                                                                    | 岡定貨産台帳ダウンロード                                                                                                    | 一覧で確認できます                          |
| 新規登録 🎤 確認・編集 💼 削除                                                                                                    | 売却 廃棄 日田が済の間定資産を表示する                                                                                                    | 登録した内容は[固定資産の一<br>覧]を見ればすぐに確認できます。 |
| 利目         名称         状態         取得日         取得価           工具器具備品         プリンター         新規登録         2019/04/01         156 | 供却方法         期用年数         倍年未残白         供却秀合計         本年未残白         摘要           000         定筆法         (200…         5         -         60,000         90,000 | PDF形式でダウンロードするこ<br>とも可能です          |

# ④残高の設定

#### [残高の設定]では期首の残高を登録します

| 設定メニュー ▼                                                                            | ────────────────────────────────────                                                                     |
|-------------------------------------------------------------------------------------|----------------------------------------------------------------------------------------------------|
| 闘。全体の設定                                                                             |                                                                                                    |
| 言 口座・カードの設定                                                                         |                                                                                                    |
| ▶ 取引先の設定                                                                            |                                                                                                    |
| <u>小</u> 科目の設定                                                                      | 残高の設定                                                                                                    |
|                                                                                     |                                                                                                    |
| ④ 残高の設定                                                                             | ② 期首残高の設定方法 ▼ 開く ③ 期首残高の貸借合計金額が一致しない場合                                                                   |
| 🍰 取引入力の設定                                                                           | ●期首残高を設定する 2019(平成31) ▼ 年度 ●指定日終了時点の残高を設定する ?                                                            |
| 高度なメニュー▲                                                                            |                                                                                                    |
|                                                                                     | 流動資産 固定資産 負債 純資産                                                                                         |
|                                                                                     | 補助科目に残高を設定したい場合は、先に [科目の設定] 画面で補助科目を登録してください<br>入力内容を登録して [科目の設定] 画面を開く                                  |
|                                                                                     | 123 科目名 期首残高(4/1開始時点)                                                                                    |
|                                                                                     | ●自身に合った期首残高の設定方法で、残高の登録を進めて<br>ください                                                                      |
| 💡 期首残高の設定方法 🔺 閉じる                                                                   | ⑦ 期首残高の貸借合計金額が一致しない場合(繰越利益を調整する) ▼ 開く                                                                    |
| 下記の方法で期首残高がわかる場合は、<br>・弥生会計オンラインではじめて決算を                                            | <mark>その金額を入力してください。</mark><br>する場合は、前年度の決算書の期末残高を、当年度の期首残高として入力します。                                     |
| 上記の方法以外に、以下のステップで残<br>①期首日~本日までの取引をすべて登録<br>②取引の登録後、本画面の下部より「指<br>登録した情報をもとに、期首残高が自 | <mark>高を算出することもできます。</mark><br>します。 <u>「かんたん取引入力」</u><br>定日終了時点の残高を設定する」を選択し、本日時点の残高を登録します。<br>動で計算されます。 |

#### ④残高の設定

#### 期首残高がわかっている場合

[流動資産]・[負債]・[純資産]の期首残高を入力します。画面左上のタブでそれぞれを切り替えて入力して ください

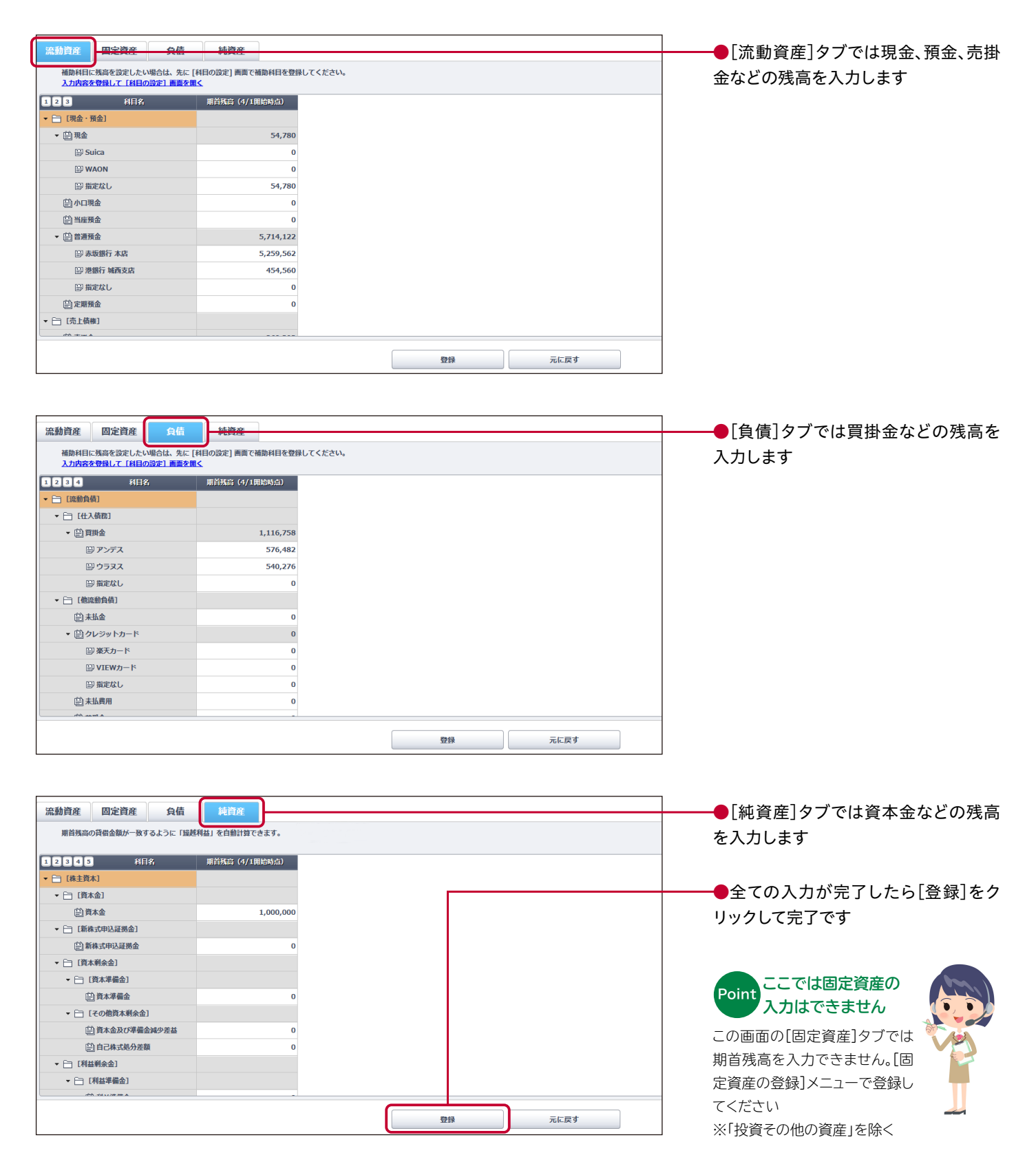

#### ⑤補助科目の追加

補助科目はひとつの科目をより細かいレベルで見たい場合や、わかりやすくするために利用します。 「旅費交通費」を例に取れば、「電車」・「タクシー」・「飛行機」の補助科目を設定することでそれぞれの支払い がわかりやすくなります。また、「当座預金」であれば、口座ごとに補助科目を設定することで「口座単位の残高 の確認」ができるようになります

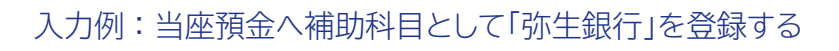

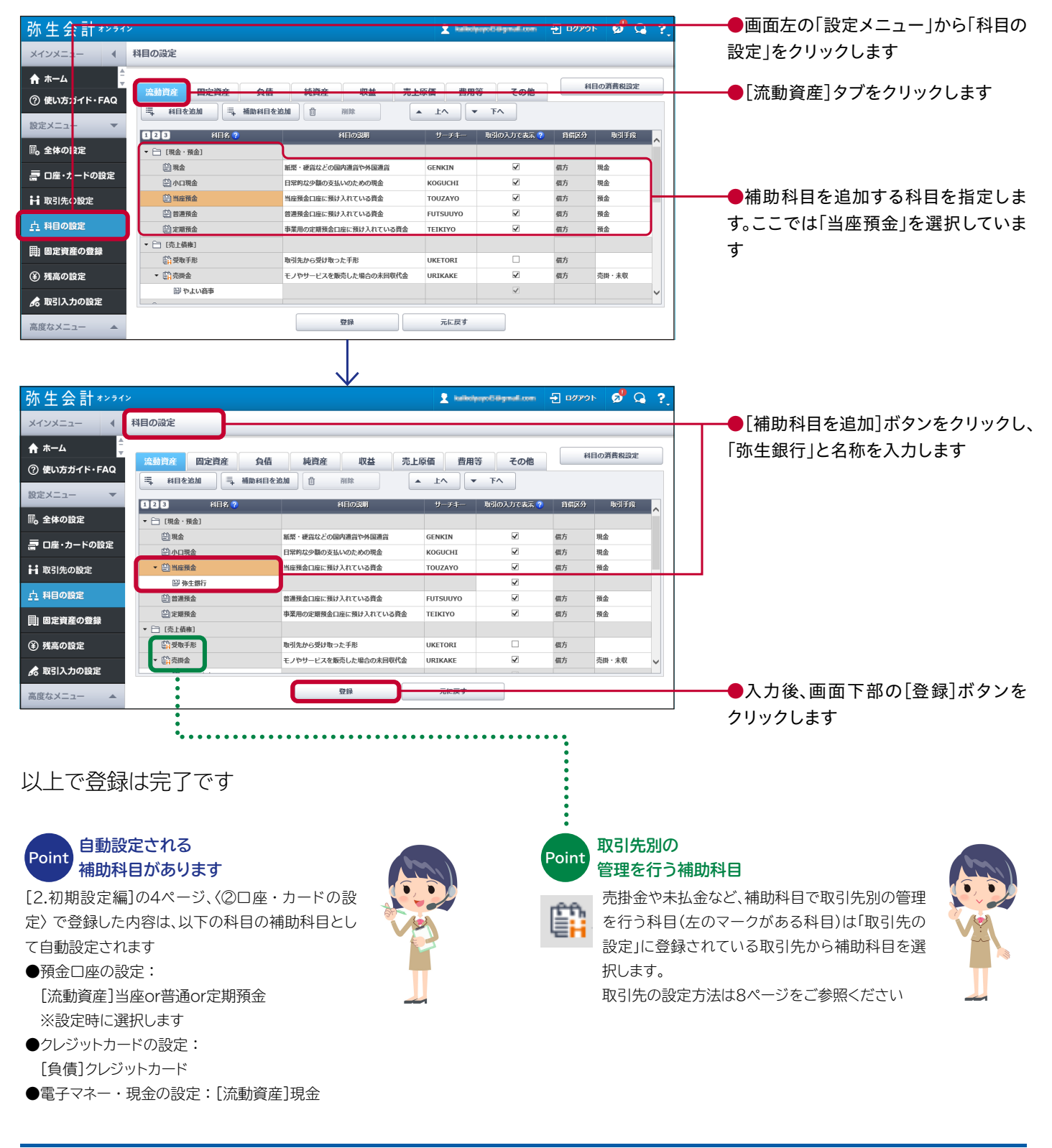

# 会計事務所とのデータ共有

事前に契約している会計事務所(または青色申告会、商工会など)と『弥生会計 オンライン』を連携すると、 会計事務所側から『弥生会計 オンライン』 およびスマート取引取込の確認や編集をすることができます。

会計事務所にデータを確認いただき、運用を行いたい場合は会計事務所にお問い合わせください。 会計事務所とのデータ共有の流れは以下でご覧ください。

https://support.yayoi-kk.co.jp/subcontents.html/index.jsp?page\_id=20836

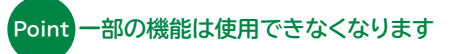

『弥生会計 オンライン』と会計事務所のデスクトップソフト 『弥生会計』 でデータ共有すると、『弥生会計 オンライン』で入力した データを会計事務所から確認・修正したり、決算書を作成したりできます。ただし、以下に記載する一部の機能は使用できません。 これらの機能を使用したい場合は会計事務所へご確認ください

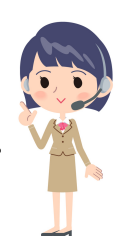

| 機能        | 制限事項                         |
|-----------|------------------------------|
| 「決算」      | 決算書の作成はできません                 |
| 「固定資産の登録」 | 固定資産の登録はできません ※メニューは非表示になります |
| 「全体の設定」   | 会計期間の表示設定や消費税の設定の変更はできません    |